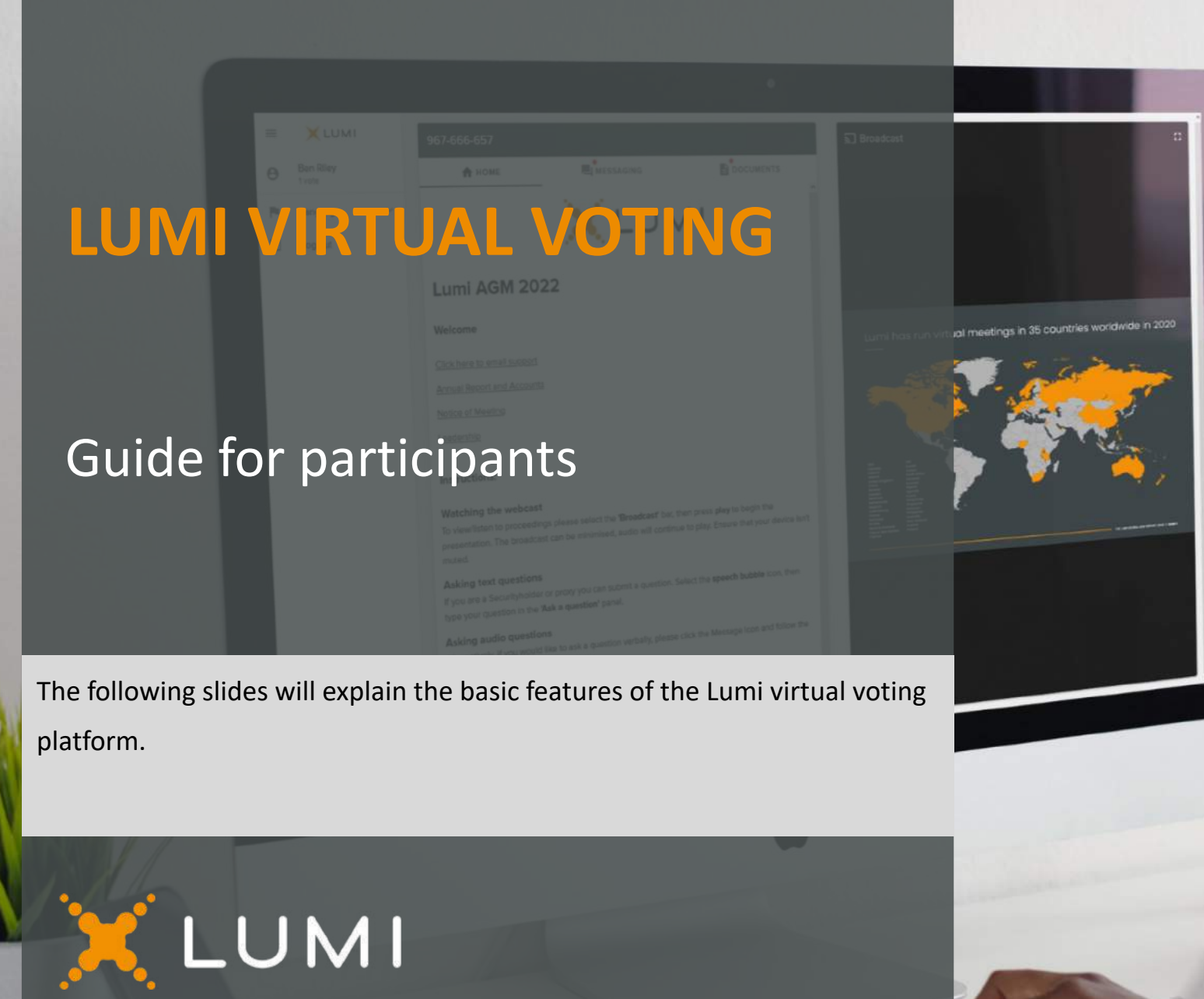

#### REQUIREMENTS TO ACCESS THE VIRTUAL VOTING PLATFORM

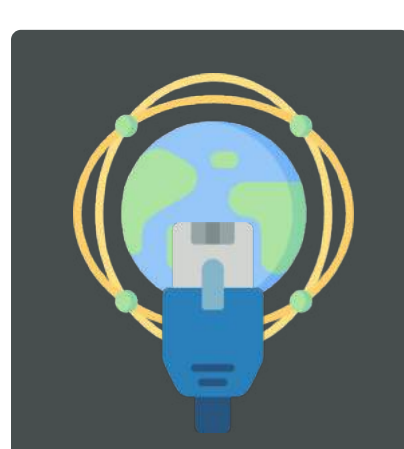

Internet connection or cellular data

In person attendees will be required to provide their own device for voting in the meeting room.

Clickers will not be provided.

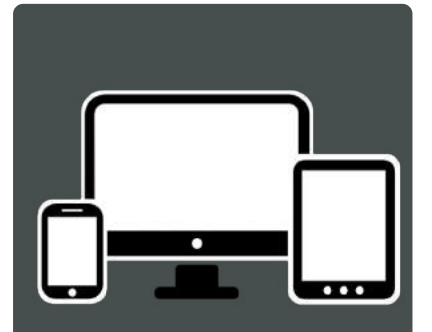

Any device that can access the internet: Mobile Phone, Tablet, iPads or Laptop. 
> Any internet web browser other than Internet Explorer will work.

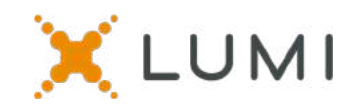

# STEP 1: CONNECT TO THE VIRTUAL VOTING PLATFORM

Click on the link you have received in your Email <u>https://web.lumiagm.com/225204750</u>

OR

Scan the QR code to the right or on your registration card with your mobile device camera or QR Code Reader

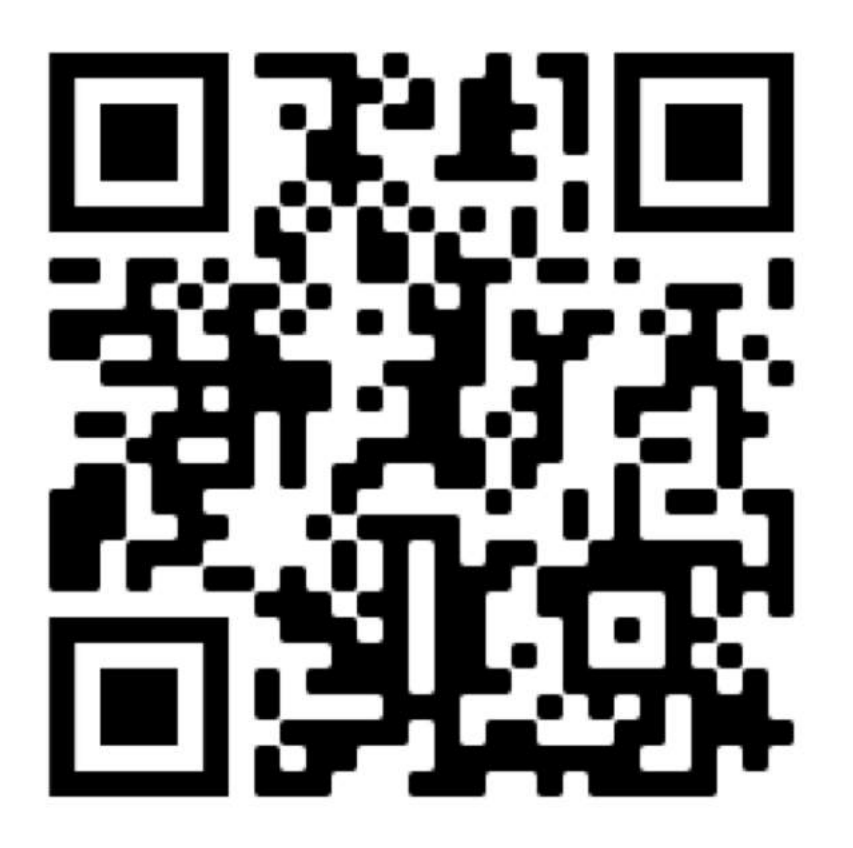

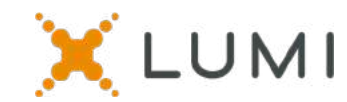

# STEP 2: LOG IN TO THE VIRTUAL VOTING PLATFORM

Log In with your assigned credentials.

Type your Councillor ID on the top line

Type the password on the bottom line: APHAGC22

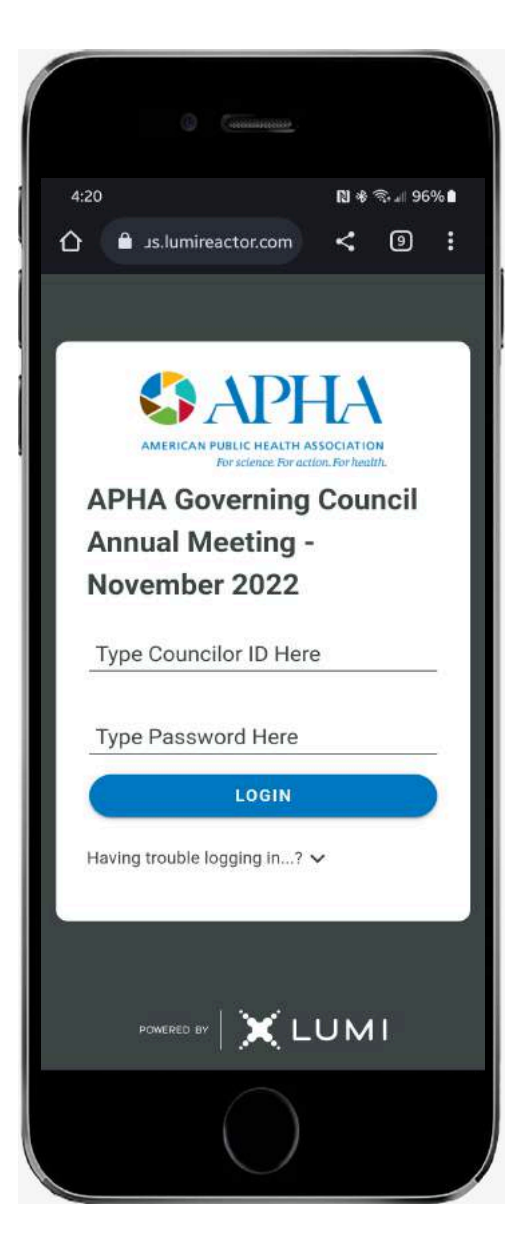

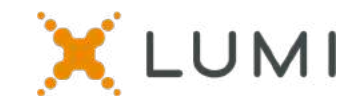

### HOME PAGE

Home Page Tab

Voting Information Tech Help Information

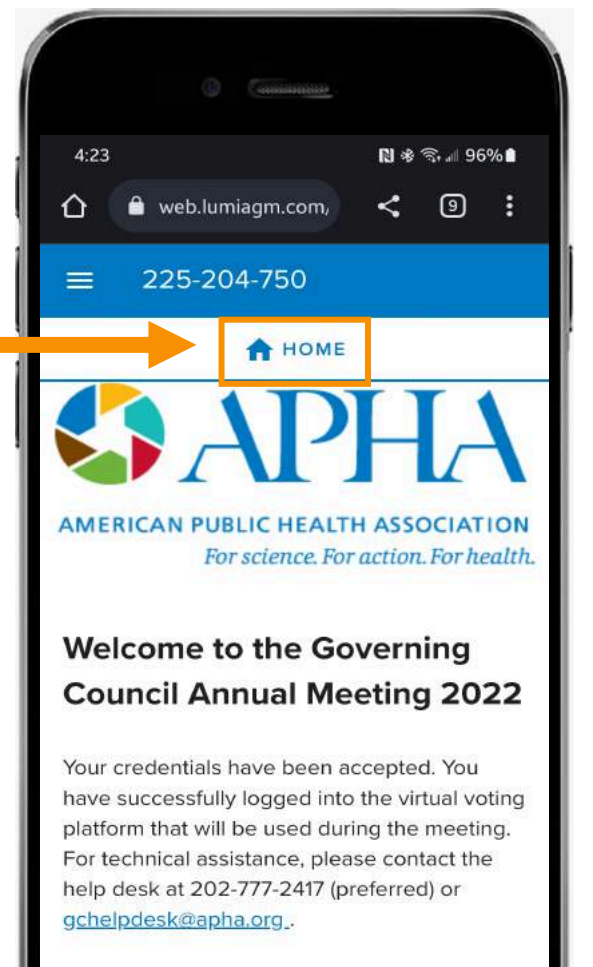

#### HOW TO CAST YOUR VOTE

When the vote has been opened by the Chair, click the VOTE tab from the top menu to access the vote. To cast your vote, simply click on your

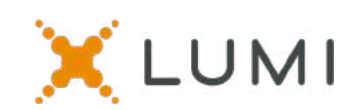

## VOTING PAGE

When a vote is called, **click on the VOTING tab** from the top.

Touch your choice to cast your vote.

After you make your selection, it will turn blue and a 'vote received' message will appear.

The Chair will close the vote and it will disappear from your screen.

The results will then be displayed on the screen in the room.

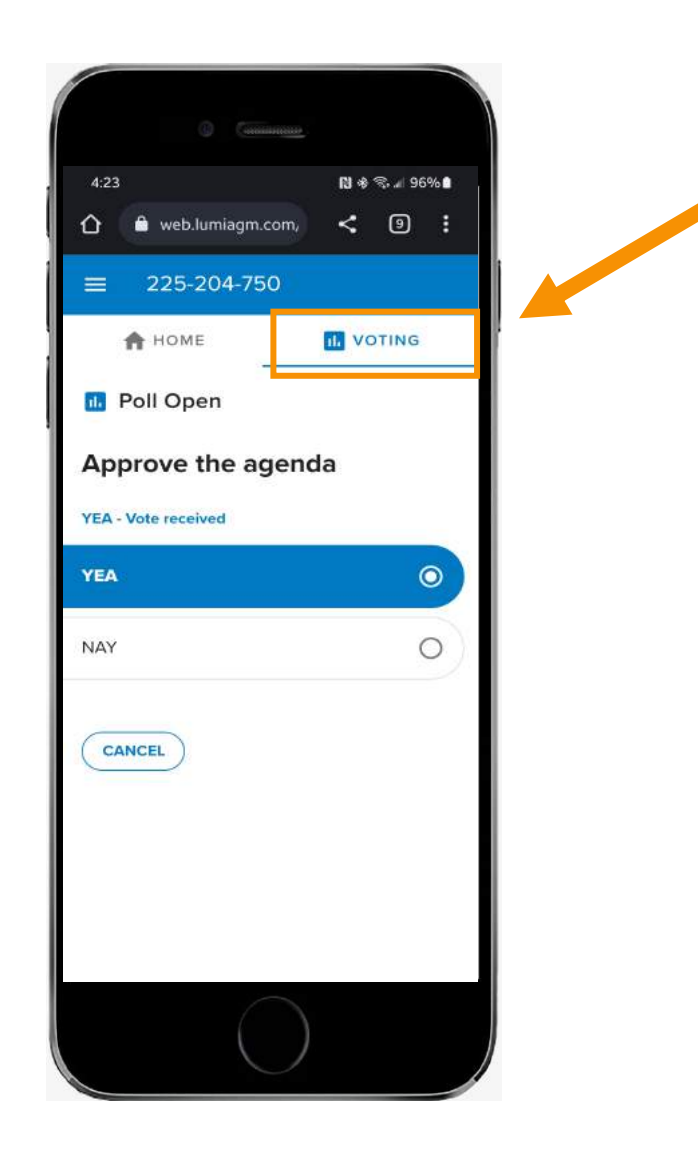

Voting Tab

You can **change your vote** as long as the vote is open.

If you wish to cancel your vote, please press "Cancel".

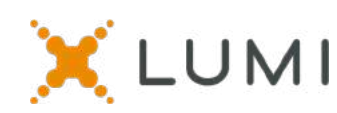